## What is Site Navigation?

## **Site Navigation**

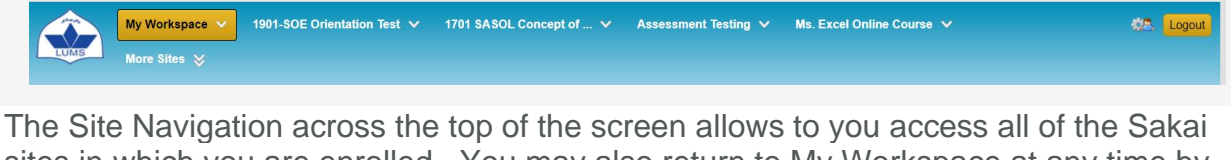

sites in which you are enrolled. You may also return to My Workspace at any time by clicking on the **My Workspace** button on the left. There is also **Logout** button in the far right hand corner to exit the system.

## Jump to site tools.

| My Work           | space 🗸 1901-SOE Orientation Test 🧹           | 17  | 701 SASOL Concept of 🗸              | ssessm                       | ent Testin | 9 <b>~</b> | Ms. Excel ( | Online Cours | se 🗸 |    | 0        | Logout   |  |  |
|-------------------|-----------------------------------------------|-----|-------------------------------------|------------------------------|------------|------------|-------------|--------------|------|----|----------|----------|--|--|
| LUMS More Sit     | tes 😸                                         | 9   | Announcements                       |                              |            |            |             |              |      |    |          |          |  |  |
|                   |                                               |     | Assignments                         |                              |            |            |             |              |      |    |          |          |  |  |
|                   |                                               | 6   | Drop Box                            |                              |            |            |             |              |      |    |          |          |  |  |
| Home 🏡            | My Workspace: Message Of The Day              |     | Email                               | 🚥 🕢 🧭 My Workspace: Calendar |            |            |             |              |      |    |          |          |  |  |
|                   | Ontions                                       | - 6 | Resources                           |                              |            |            |             |              |      |    |          |          |  |  |
| Profile           | Options                                       |     | Click on the down arrow to expand a |                              |            |            |             |              |      |    |          |          |  |  |
| Membership 🍰      | In order to optimize the performance of LM    | a 🕞 | Schedule d- A                       |                              |            |            |             |              |      |    |          | >        |  |  |
| Schedule 📰        | previous academic year will now be availat    | e 🎩 | Site Info                           | Jin the                      |            | the        | e site to   | ools m       | nenu |    |          |          |  |  |
|                   | For example, now Summer 2019 and Sum          | e 🔒 | Statistics                          | or                           |            | _          | ÷           |              | ÷    |    | - t      | Ţ,       |  |  |
| Resources 🔚       | faculty) . In Fail 2019, both Fail 2019 and F | " [ | Syllabus                            |                              | 1          | 9          | 10<br>17    | 11<br>18     | 12   | 13 | 14<br>21 | 15<br>22 |  |  |
| Announcements 🗳   | Courses other than this will be archived an   | a   | Go to the site to view all          |                              | 2          | 3          | 24          | 25           | 26   | 27 | 28       | 29       |  |  |
|                   |                                               | -   |                                     |                              | 3          | 80         | 31          | 1            | 2    | 3  | 4        | 5        |  |  |
| vvorksite Setup 👳 |                                               |     |                                     |                              |            |            |             |              |      |    |          |          |  |  |

You may click on the down arrows next to each site name to expand the Tool Menu for that site. Selecting a tool from that list will take you directly to that area of the selected course.

## More sites.

| <b>EUMS</b> | My Workspace 💙            | 1901-5     | OE Orientation Test 💙 | 1701 SA | ISOL Concept of 🗸 🛛      | Assess | ment Testing 🗸    | Ms. Excel Onl | ine Course 💙    |                | 47          | Lo | pout |
|-------------|---------------------------|------------|-----------------------|---------|--------------------------|--------|-------------------|---------------|-----------------|----------------|-------------|----|------|
|             |                           |            |                       |         |                          |        |                   |               |                 |                |             |    |      |
| 3           | earch sites in this drawe | · _        |                       |         |                          |        |                   |               | View All Sites  | + Add New Site | Preferences | X  | ogol |
|             | EMS Training 2019-2020    | $\sim$     | IST                   |         | Administration Workspace | $\sim$ | LMS Learning Site | ~             | Orientation 202 | • ~            | )           |    |      |
|             | TestNquiz                 | $ $ $\vee$ | Video Con Testing     | ∨       | LMS testing site (OSA)   |        | Summer Term Dem   | •   ~         |                 |                |             |    | 00 ( |

The top site navigation can only display a small number of sites. If you have many active sites, clicking the down arrows on the **More Sites** button will display all of your actives sites. Sites are grouped by academic term and type of site (i.e. course or project sites).

Note: Inactive or Archived sites will not display in the More Sites listing. You can access inactive sites from the Membership or Worksite Setup tools.